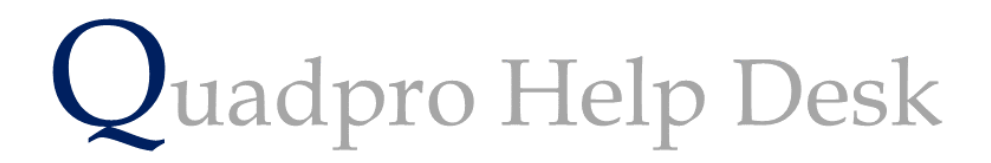

**Editing User Accounts** 

## **Editing User Accounts:**

If you would like to edit, add or delete a User account select **Admin > Glossary** from the Home Screen toolbar.

From the dropdown menu select **'Contacts and Users'** to bring up the screen for User and Provider accounts.

## **Editing a User Account:**

To make a change to a User Account's permissions or information, select the account name you wish to edit and double click to open a dialog box as displayed below.

| User Profile                                                                                                    |           |
|----------------------------------------------------------------------------------------------------|-----------|
| First Name Liz 54<br>Sumame Hertson Administrator<br>Password AD Login Type Text Scaling Enter value from Windows<br>Control Panel |           |
| Access Deny login access                                                                                                    | 5         |
|                                                                                                    | 0         |
| Asset Maintenance                                                                                                    | 0         |
|                                                                                                    | 0         |
| Budgets                                                                                                    | ()        |
| Building                                                                                                    | ()        |
| Call Centre                                                                                                    | ()        |
| Call Centre Manager                                                                                                    | ()        |
| Elements                                                                                                    | 0         |
| Glossarv                                                                                                    | 0         |
| Minor works                                                                                                    | 0         |
| Plans & Photos                                                                                                    | 0         |
| PM Work Items                                                                                                    | 0         |
| Preferences                                                                                                    | ()        |
| Projects                                                                                                    | ()        |
| Schedule of Rates                                                                                                    | ()        |
| Security - Doors                                                                                                    | ()        |
| Security - Keys                                                                                                    | ()        |
| Security - Sensors                                                                                                    | (9)       |
| Service Providers                                                                                                    | 0         |
| Site                                                                                                    | 0         |
| Space                                                                                                    | 0         |
| Tasks                                                                                                    | <b>0</b>  |
| Access -                                                                                                    | Apply All |
| Save Exit                                                                                                    |           |

To make any changes to the logged information , simply click on the boxes to then enter new information.

You may introduce a password to accounts that have unrestricted access to ensure the protection of important data stored on the system. Enter a secure but memorable password in the designated box.

## AD LOGIN:

This field allows you to log in to Quadpro using your windows account.

Please contact us to find our more regarding this setting.

## **Editing Permissions:**

If you would like to change a permission a user has you simply need to click on a desired row and then using the drop down menu title **'Access'** select either **'No Access'**, **'View Only'** or **'Unrestricted'** 

To make one type of access the same for each permission select the one you would like to designate for the user and click **'Apply All'** to make the change.

Once you have updated the information for that User Account, click save to finalise the changes.